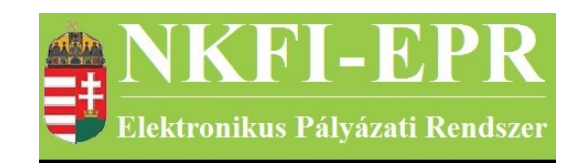

## elektronikus pályázati rendszer

# Monitoring vezető felhasználói kézikönyv (MVFK)

készítette: INFO-Grafix Kft.

Ecker Viktor

utolsó módosítás dátuma: 2016-02-17 12:16:46

## 1. Tartalomjegyzék

| <u>1. Tartalomjegyzék</u>                                                             | 2  |  |
|---------------------------------------------------------------------------------------|----|--|
| 2. Használt rövidítések, jelölések                                                    | 3  |  |
| 2.1. Dokumentumban használt rövidítések                                               | 3  |  |
| 2.2. Dokumentumban használt jelölések                                                 | 4  |  |
| <u>3. Bevezetés</u>                                                                   | 4  |  |
| 3.1. Kapcsolódó dokumentumok                                                          | 4  |  |
| 4. Általános tudnivalók, ismeretek                                                    | 6  |  |
| 4.1. Intézmények és kutatóhelyek                                                      | 6  |  |
| 5. Az MV által elvégezhető tevékenységek                                              | 6  |  |
| 6. MV oldalak részletes útmutatója.                                                   | 8  |  |
| 6.1. Adminisztrátor bejelentkezés                                                     | 8  |  |
| <u>6.2. Postafiók</u>                                                                 | 8  |  |
| <u>6.3. Monitoring vezető</u>                                                         | 8  |  |
| 6.3.1. Költségterv nyomtatása                                                         | 8  |  |
| 6.3.2. Pénzügyi jelentés ellenőrzése                                                  | 8  |  |
| 6.3.3. Projekt pénzügyi lezárása                                                      | 10 |  |
| 6.3.4. Projektek elszámoltatása                                                       | 10 |  |
| 6.3.4.1. Projektek elszámoltatása                                                     | 10 |  |
| 6.3.4.2. Intézmények elszámoltatása                                                   | 11 |  |
| 6.4. Személyes beállítások                                                            |    |  |
| 6.5. Kijelentkezés ADMIN                                                              | 11 |  |
| 7. MV számára látható kutatói oldalak részletes útmutatója                            | 12 |  |
| 8. Melléklet                                                                          | 13 |  |
| 8.1. Oldaltérkép                                                                      | 13 |  |
| 8.2. MV számára, a kutatónál megjelenő oldalak térképe                                | 17 |  |
| 8.3. MV számára, a projektnél megjelenő oldalak térképe                               | 17 |  |
| 8.4. MV számára, a szerződésmódosítás alatt lévő projektnél megjelenő oldalak térképe | 18 |  |

-----

- - -

## 2. Használt rövidítések, jelölések

### 2.1. Dokumentumban használt rövidítések

| ÁFK    | <ul> <li>általános felhasználói kézikönyv</li> </ul>                |
|--------|---------------------------------------------------------------------|
| SZ     | - kutató, véleményező személy                                       |
| SZFK   | - kutató, véleményező személy felhasználói kézikönyv                |
| ZSE    | - zsűri elnök                                                       |
| ZST    | - zsűri tag                                                         |
| ZSFK   | <ul> <li>zsűri személy felhasználói kézikönyv</li> </ul>            |
| KE     | - kollégiumi elnök                                                  |
| KT     | - kollégiumi tag                                                    |
| KFK    | - kollégiumi személy felhasználói kézikönyv                         |
| OA     | - NKFI adminisztrátor                                               |
| OAFK   | - NKFI adminisztrátor felhasználói kézikönyv                        |
| AA     | - admin adminisztrátor (szuper admin)                               |
| AAFK   | - admin adminisztrátor felhasználói kézikönyv                       |
| ΡÜ     | - pénzügyi ügyintéző                                                |
| PÜFK   | <ul> <li>pénzügyi ügyintéző felhasználói kézikönyv</li> </ul>       |
| F      | - Finanszírozó                                                      |
| FFK    | <ul> <li>Finanszírozó felhasználói kézikönyv</li> </ul>             |
| MÜ     | - monitoring ügyintéző                                              |
| MÜFK   | <ul> <li>monitoring ügyintéző felhasználói kézikönyv</li> </ul>     |
| MV     | - monitoring vezető                                                 |
| MVFK   | - monitoring vezető felhasználói kézikönyv                          |
| KFGE   | - KF gazdasági elemző                                               |
| KFGEFK | - KF gazdasági elemző felhasználói kézikönyv                        |
| KFV    | - KF vezető                                                         |
| KFVFK  | - KF vezető felhasználói kézikönyv                                  |
| IV     | - intézmény vezető                                                  |
| IVFK   | - intézmény vezető felhasználói kézikönyv                           |
| IA     | - intézmény adminisztrátor                                          |
| IAFK   | <ul> <li>intézmény adminisztrátor felhasználói kézikönyv</li> </ul> |
| IPV    | <ul> <li>intézmény pénzügyi vezető</li> </ul>                       |

NKFI-EPR MVFK

- IPVFK intézmény pénzügyi vezető felhasználói kézikönyv
  - IPR intézmény pénzügyi referens
- IPRFK intézmény pénzügyi referens felhasználói kézikönyv
  - IPM intézmény pénzügyi megtekintő
- IPMFK intézmény pénzügyi megtekintő felhasználói kézikönyv

#### 2.2. Dokumentumban használt jelölések

| menüpont                                      | - Menüpont                |
|-----------------------------------------------|---------------------------|
| gomb                                          | - Űrlap gomb              |
| férfi                                         | - legördülő menü érték    |
| hivatkozás»                                   | - aktív hivatkozás (link) |
| Figyelmeztetés, segítség, kiemelt információ. |                           |

### 3. Bevezetés

Ez a dokumentum az NKFI-EPR (NKFI Támogatott Kutatások Adminisztrációja) használati útmutatóját tartalmazza az NKFI monitoring vezető (továbbiakban MV), valamint az NKFI gazdálkodó-elemző (OGE) személyek számára. Mindkét jogosultságú adminisztrátor ugyanazon menüpontokat használhatja, viszont az OGV csak nézetet kap az adott funkciókról, nincs jogosultsága módosításhoz.

#### 3.1. Kapcsolódó dokumentumok

A rendszer általános használatával kapcsolatos leírások, információk a Általános felhasználói kézikönyvben (ÁFK) találhatók meg. Ezen dokumentum csak az MV által elvégezhető műveletek leírását tartalmazza, az alapvető OA funkciók az OAFK-ban tekinthetők meg.

Az ÁFK részletesen foglalkozik:

- a rendszer általános ismertetésével
- a felhasználói felületek felépítésével, használatával
- az alap műveletekkel
- szerepkörök áttekintésével
- a pályázat, projekt állapotaival.

Az OAFK részletesen foglalkozik:

• az NKFI-adminisztrátorok felületének felépítésével, használatával

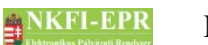

• az NKFI-adminisztrátorok által elérhető funkciók leírásával

• jogosultságok, szerepkörök leírásával

### 4. Általános tudnivalók, ismeretek

Az NKFI-EPR adminisztrátorokat (OA) az Admin adminisztrátorok (AA) tudják létrehozni és beállítani számukra, hogy milyen jogosultságokkal rendelkezzenek.

Minden MV csak azokat a projekteket látja, amihez neki zsűri jogosultság lett megadva.

#### 4.1. Intézmények és kutatóhelyek

A rendszerben a legnagyobb összefogó egység az intézmény. Az intézményhez tartoznak a kutatóhelyek, melyekhez pedig a kutatók.

A rendszerben szereplő intézmények és a szerepkörök közötti kapcsolatot az ÁFK-6.8 fejezetében megtalálható ábra szemlélteti.

A rendszerben a kutatóhelyekre vonatkozólag kétféle modell létezik.

- I. Intézmény, ami egyben kutatóhely is. Ezen az intézményekhez, nem tartozik külön kutatóhely.
- II. Intézmény amihez kutatóhelyek tartoznak, ezen főintézmény viszont nem lehet maga kutatóhely.

A rendszerben szereplő személyek csak kutatóhelyekhez tartozhatnak, közvetlenül intézményhez nem.

### 5. Az MV által elvégezhető tevékenységek

Az elvégezhető tevékenységek egy része csak, akkor elérhető, ha az AA plusz jogosultsággal ruházta fel az MV-t. A következőkben felsorolt tevékenységek a következő fejezetekben kerülnek részletezésre.

Alaphelyzetben az MV a következő tevékenységeket végezheti el.

- keresés pályázatok, projektek, személyek és jelentések között szűrőkritériumok megadásával.
- pályázat, projekt adatainak megtekintése
- pályázat érkeztetése
- összeférhetetlenségek megtekintése
- pályázat, projekt események megtekintése
- elszámoltatás megadása
- projekt áfa megadása
- ellenőrzés jellegének megadása
- szerződés módosítása
- szerződésmódosítás jóváhagyása

NKFI-EPR MVFK

- levél küldése személynek
- jelentések megtekintése
- OA zárójelentés értékelés
- kutató adatainak megtekintése
- levélsablonok megtekintése
- IA listájának megtekintése
- testület tagjainak megtekintése

Az AA az MV-t a következő különleges jogosultságokkal ruházhatja fel:

- kollégiumi elnöki, tagi jogosultság
- zsűri elnöki, tagi jogosultság
- személy összerendezési jogosultság
- intézmény adminisztrátori jogosultság
- pályázat, projekt állapotállítási jogosultság
- személy adminisztrálási jogosultság
- sablon szerkesztési jogosultság
- körlevélküldési jogosultság
- jogosultságadás jogosultság
- pályázatok, projektek érvénytelenítése

### 6. MV oldalak részletes útmutatója

Az útmutató ezen fejezetében a személy MV által elérhető összes oldal részletes leírása található meg.

#### 6.1. Adminisztrátor bejelentkezés

Az adminisztrátorok a rendszer bejelentkező oldalát a következő URL-en keresztül érhetik el:

https://www.otka-palyazat.hu

A rendszerbe való bejelentkezés egy egyedi felhasználónév és egy jelszó segítségével történik.

Jelszó beírásánál ügyelni kell a kis- és nagybetűkre!

#### 6.2. Postafiók

Részletes leírás az ÁFK-5.5-ös fejezetben található.

#### 6.3. Monitoring vezető

Ezt a jogosultságot egy AA rendelheti egy NKFI adminisztrátorhoz. Amennyiben Ön rendelkezik ezen jogosultsággal, ezen menüpont, és további almenük jelennek meg az ön számára.

#### 6.3.1. Költségterv nyomtatása

Ezen az oldalon lehetősége van egy adott projekt költségtervének nyomtatására. Ennek végrehajtásához meg kell adnia a projekt NKFI-azonosítóját. Lehetőség van NKTH projektek költségtervének nyomtatására is.

#### 6.3.2. Pénzügyi jelentés ellenőrzése

Ezen az oldalon a projekt pénzügyi jelentéseinek az MÜ által megadott pénzügyi állapotát hagyhatja jóvá. Az űrlapon szűrési feltételek adhatóak meg, ami megkönnyíti a kívánt jelentések gyors megkeresését.

Szűrőfeltételek:

- Típus: lenyíló lista segítségével szűrhet pályázattípusokra
- Projekt kezdete: kezdőév, vagy év és hónap adható meg
- Zsűri: a rendszerben található zsűrik közül választhat
- Időszak: időszak szerinti szűrés, megadható év, hónap, vagy dátum

NKFI-EPR

- Jelentés éve: jelentett időszak szerinti szűrés, megadható év, hónap, vagy dátum
- Pénzügyi jelentés állapot: a jelentés állapota alapján szűrhet, melyek lehetnek: jelentésköteles szerkesztés alatt kutatói jóváhagyásra vár módosítandó jelentett
- **Projekt azonosító**: a projekt azonosítója egyértelműen meghatározza a projektet, ezért más szűrési feltétel beállítása felesleges ebben az esetben
- Nagyösszegű: a pályázat nagyösszegű-e
- Pü. jelentés szakmai állapota: a következő értékek alapján szűrhet

nem elfogadható elfogadva nincs indoklás nem vizsgált

 Pü. jelentés pénzügyi állapota: a következő értékek alapján szűrhet nem elfogadható elfogadható külső levelezés

belső levelezés

nem vizsgált

- Alapértelmezett kijelölés: azt állíthatjuk, hogy a jelentések listájának első oszlopában megjelenő jelölőnégyzet alaphelyzetben be legyen-e pipálva, vagy sem
  - igen nem

A **Lista frissítése** gombra kattintva a szűrfeltételeknek megfelelően listázódnak a pénzügyi beszámolók, míg a **Reset(t)** gomb hatására a szűrőfeltételek alaphelyzetbe állítódnak. A táblázat alatt elhelyezkedő **állapotot ellenőriztem** gombbal a kijelölt jelentések állapota jóváhagyható.

Jóváhagyás után a sikeresen jóváhagyásra kerülő jelentésekre vonatkozóan új ablakban letölthetővé válik a teljesítési igazolás WORD dokumentuma, amely összes jóváhagyott sikeres tételre vonatkozóan jelenik meg.

Figyelem!!! A fájl nem kerül lementésre, bezárását követően már nem lesz elérhető!!!

A jelentéshez tartozó projektazonosítóra kattintva megtekinthetjük annak részleteit. A megjelenő menük részletes leírása megtalálható az OAFK 7-es fejezetében.

#### 6.3.3. Projekt pénzügyi lezárása

**MVFK** 

Az oldalon található űrlap segítségével szerződött állapotú projektek listázhatók, melyeknek a végdátuma már elmúlt, a kifizetés teljes mértékben megtörtént, valamint a legkésőbbi jóváhagyott pénzügyi beszámoló végdátuma eléri a projekt végdátumát (túl is lóghat), illetve megtekinthetők a pénzügyileg már lezárt projektek is. A találati lista az alábbi szempontok szerint szűrhető:

pályázat/projekt azonosítója<mark>:</mark>

típus:

nagyösszegű: a pályázat nagyösszegű-e

kollégium:

zsűri:

projekt kezdete:

lezárás dátuma:

#### alapértelmezett kijelölés<mark>:</mark>

pénzügyileg: lezárt, illetve nem lezárt. Ha nem a lezártakra történik a szűrés, akkor láthatók a pénzügyileg lezárt projektek (üres érték esetén), valamint olyan szerződött állapotú projektek jelennek meg ahol a kötelezettség mértékében már megtörtént a kifizetés és a legkésőbbi jóváhagyott pénzügyi beszámoló végdátuma eléri a projekt végdátumát (ez csak egy megközelítő szűrőfeltétel arra vonatkozólag, hogy a jóváhagyott beszámolók lefedik-e a projekt teljes időszakát).

pénzügyi forrás: a projekt pénzügyi forrás alapján is végezhető szűrés

A lista első oszlopában jelölőnégyzet segítségével kiválaszthatók a pénzügyileg lezárandó projektek, majd a lista alatt elhelyezkedő **Művelet végrehajtása** gombra kattintva egy új űrlapon megadandó a lezárás dátuma, valamint opcionálisan az állapotváltoztatással kapcsolatos megjegyzés. Itt az **igen** gombbal véglegesíthető a lezárás, a **nem** gombbal az előző oldal tölthető vissza. A lezárás csak projekt végdátumát követően tehető meg. További feltétel, hogy a jóváhagyott pénzügyi beszámolók a projekt teljes időszakát lefedjék, és a főösszegnek megfelelő összegben megtörtént a projekt finanszírozása.

A pénzügyileg lezárt projektek a kötelezettségek, valamint a követelések között nem lesznek láthatók, a finanszírozásoknál azonban visszakereshetők. Továbbá a pénzügyi lezárást követően már nem módosíthatók a projekt pénzügyi vonatkozású adatai (pl. projekt kezdete, vége, forrás stb.).

#### 6.3.4. Projektek elszámoltatása

#### 6.3.4.1. Projektek elszámoltatása

Ezen az oldalon megtekintheti, illetve módosíthatja a projektek pénzügyi elszámoltatását. A szűrőfeltételek segítségével csoportosíthatja a listázandó

-----

projekteket. A lista alatti legördülő listában található műveletek valamelyikének kiválasztásával és a **mentés** gomb megnyomásával lehetősége van egyszerre több, előzetesen kijelölt projekt elszámoltatásának módosítására. Projekteket kijelölni az első oszlopban lehet, valamint a lista fejlécében, az export ikon mellett lévő három négyzet alakú ikon további segítséget nyújt:

🛛 egy oldalon megjelenő összes projekt kijelölésére,

□ egy oldalon megjelenő összes kijelölt projekt alaphelyzetbe állítására,

r egy oldalon megjelenő összes projekt kijelölésének megfordítására.

Kijelölés nem hajtható végre szerződésmódosítás alatt lévő projekteken.

A listában 3 oszlop mutatja az elszámoltatásra vonatkozó adatokat:

- projekt elszámoltatása: projektre beállított elszámoltatás
- intézmény pénzügyi elszámoltatása: intézményre beállított elszámoltatás
- jelenlegi elszámoltatás: előző kettő alapján meghatározott elszámoltatás.

#### 6.3.4.2. Intézmények elszámoltatása

Ezen az oldalon megtekintheti, illetve módosíthatja az intézmények elszámoltatását. A projektek kijelölése, és a lista alatti legördülő listából történő művelet kiválasztása után a **mentés** gombbal hajtható végre a kívánt elszámoltatási módosítás. A kijelölésről részletesebb információ található a Projektek elszámoltatása fejezetben.

#### 6.4. Személyes beállítások

A személyes beállítások leírása megtalálható az ÁFK-5.2-es fejezetében.

#### 6.5. Kijelentkezés ADMIN

Kijelentkezés az OA felületről.

### 7. MV számára látható kutatói oldalak részletes útmutatója

A pénzügyi ügyintézőknek lehetőségük van egy adott kutató, vagy a kutatóhoz tartozó pályázat, ugyanolyan felhasználófelületen való megtekintésére mint ahogyan azt a kutató a rendszerbe bejelentkezve látja. Részletes leírása megtalálható az OA-7es fejezetben. Az OA által látható menük mellett az MV számára **plusz** menüpontok jelennek meg.

\_ \_ \_ \_ \_ \_ \_ \_ \_ \_

### 8. Melléklet

#### 8.1. Oldaltérkép

Az oldaltérkép összefoglalja az elérhető oldalakat és faszerű elrendezésével, megkönnyíti a menük, almenük és navigáló linkek közötti gyors eligazodást.

- Adminisztrátor bejelentkezés
- Postafiók
  - Postafiók
  - Levél szerkesztése

#### szuper jogok

- Adminisztrátorok
  - Adminisztrátor hozzáadása
  - Adminisztrátor módosítása
  - Jogosultságok
  - Adminisztrátor jelszó
- Testületek
  - <mark>Zsűrik</mark>
  - Zsűri létrehozása
  - Kollégiumok
- Pályázat kiírás
  - Pályázat kiírás hozzáadása
  - Pályázat kiírás módosítása
- Állapotkorrekció

különleges admin jogok

- sablonok
  - Sablon szerkesztése
- személyadmin
  - IA és zsűri által létrehozott új személyek
  - Zsűri által létrehozott személyek
    - Személy drótpostacíme
    - Személy kutatóhelyhez rendelése és aktiválása

- IA által eltávolított
  - Kutatóhelyéről eltávolított kutató projektjei
- Elhalálozás
- Elhalálozás megadása
- Összerendelés
- intézmények
  - Intézmények és kutatóhelyek listázása
    - Intézmény részletes adatai
    - Intézmény módosítása
    - Intézményi adminisztrátorok
      - Intézmény vezető

- Intézmény adminisztrátor
- Intézmény pénzügyi vezető
- Intézmény pénzügyi referens
- Intézmény regisztrálása
- Intézmény kutatóhelyei
  - Intézmény részletes adatai
  - Kutatóhely részletes adatai
  - Kutatóhely módosítása
  - Kutatóhely vezető
  - Kutatóhelyhez tartozó személyek
    - Kutatóhelyhez tartozó személyek
    - Kutatóhelyhez tartozó személy adatai
    - Kutató projektjei
      - Projekt fő adatai és nyomtatás
    - Kutatóhelyhez tartozó személy törlése
    - Kutatóhely-váltás
  - Személy befogadása
    - Új személy befogadása
  - Kutatóhely törlése
- Kutatóhely létrehozása
- Intézmény létrehozása
- IA postázandó
- állapotállítás
  - Állapotállítás jóváhagyása
  - Állapot információk
- körlevélküldés
  - Körlevelek
  - Körlevél létrehozása
  - Körlevél szerkesztése
  - Testületi tagok keresése
- személy befogadás
  - Intézmény részletes adatai
  - Intézmény kutatóhelyei
    - Intézmény részletes adatai
    - Kutatóhely részletes adatai
    - Kutatóhelyhez tartozó személyek
      - Kutatóhelyhez tartozó személyek
      - Kutatóhelyhez tartozó személy adatai
      - Kutató projektjei
        - Projekt fő adatai és nyomtatás
      - Kutatóhelyhez tartozó személy törlése

- - - - - - - - - - - - - - - -

- Kutatóhely-váltás
- Személy befogadása
  - Új személy befogadása
- Kutatóhely törlése
- személyi adatlapok
  - Személy módosítása
  - Új személy létrehozása

#### szerződésmódosítás

- Szerkesztés alatti szerződések
- Módosított szerződések
  - Projekt ellenőrzése
  - Projekt módosítás jóváhagyása
- Jóváhagyott szerződések

#### információk

- pályázatok
  - Pályázat, projekt fő adatai
    - Pályázat nyomtatási képe
  - Pályázat adatai
  - Tudományszakok
  - Sajátosságok
  - Előlap: Vezető kutató
  - Előlap: Résztvevők
  - Konzorcium
- <mark>projektek</mark>
  - Pályázat, projekt fő adatai
    - Pályázat nyomtatási képe
  - Pályázat adatai
  - Tudományszakok
  - Sajátosságok
  - Előlap: Vezető kutató
  - Előlap: Résztvevők
  - Konzorcium
- jelentések
- <mark>személyek</mark>
- levélsablonok
- intézményi adminisztrátorok
- testületek

pénzügyi ügyintéző

- <mark>források</mark>
- <mark>finanszírozás</mark>
- finanszírozások
  - Részfinanszírozások
- NKFI éves költségvetés
- pénzügyi maradványlista
- költségterv nyomtatása
- pénzügyi ellenőrzés nyomtatása
- pillanatképek
  - pillanatkép megtekintése
  - pillanatképek összehasonlítása

monitoring ügyintéző

8. Melléklet

#### NKFI-EPR MVFK

#### - pü. jelentés ellenőrzése

- Pénzügyi beszámoló
- Pénzügyi beszámoló indoklások
- Költségterv
- Munkaszerződések
- Projekt fő adatai
- Projekt eseményei
- Visszaadás szerkesztésre
- költségterv nyomtatása
- pénzügyi ellenőrzés nyomtatása

#### pénzügyi vezető

- források
- <mark>finanszírozás</mark>
- finanszírozások
- NKFI követelései
  - NKFI követelései
  - NKFI követelései intézményenként
- NKFI kötelezettségei
  - NKFI kötelezettségei
  - NKFI kötelezettségei intézményenként
- pénzügyi maradványlista
- költségterv nyomtatása
- pillanatképek
  - pillanatkép megtekintése
  - pillanatképek összehasonlítása

#### monitoring vezető

- költségterv nyomtatása
- pü. jelentés ellenőrzése
- projekt pénzügyi lezárása
- projektek elszámoltatása
  - projektek elszámoltatása
  - intézmények elszámoltatása

#### gazdálkodó-elemző

- NKFI kötelezettségei
  - NKFI kötelezettségei
  - NKFI kötelezettségei intézményenként
  - finanszírozás előkészítése
    - Projekt áttekintő adatlap

#### NKFI vezető

- pü. áttekintés és fin. Elrendelés
  - Projekt áttekintő adatlap
- állapotállítás jóváhagyása
- projektek lezárása
- interdiszciplinaritás
- intézmények pü.

8. Melléklet

NKFI-EPR MVFK

zsűri funkciók

- <mark>pályázatok</mark>
- pályázati döntés-előkészítés
- részjelentések (ZsE)
- zárójelentések

kollégiumi funkciók

- pályázatok
- pályázati döntés-előkészítés
- részjelentések (KE)
- zárójelentések (KE)
- Személyes beállítások
- Kijelentkezés ADMIN

#### 8.2. MV számára, a kutatónál megjelenő oldalak térképe

- jogosultság, aktivációs link
- levél küldése a személynek
- adminisztrátori megjegyzés
- személy módosítása
  - Személy módosítása
  - Telefon
  - Levelezési cím módosítása
- szakértő mellőzendő
- <mark>szakértői vállalás</mark>
- szakértői felkérés levél

#### 8.3. MV számára, a projektnél megjelenő oldalak térképe

------

- levél küldése
- beadási határidő módosítása
- visszaadás szerkesztésre
- <mark>érkeztetés</mark>
- összeférhetetlenségek
- pályázat, projekt események
- fájlfeltöltés jelentéshez
- Elszámoltatás
- Projekt áfa
- Ellenőrzés jellege
- Projekt módosítása
- Projekt ellenőrzése
- projekt időszakok

#### NKFI-EPR MVFK

- Szakmai időszakok módosítása
  - Szakmai időszakok cseréje
- Pénzügyi időszakok módosítása
- Korábbi változat(ok)
- Nyilvános események
- pénzügyi ellenőrzés

# 8.4. MV számára, a szerződésmódosítás alatt lévő projektnél megjelenő oldalak térképe

-----

\_ \_ \_ \_ \_ \_ \_ \_ \_ \_ \_ \_ \_ \_ \_ \_ \_ \_

- Projekt ellenőrzése
- Projektmódosítás indoklása
- Költségterv átcsoportosítása
- Évhalasztás megadása
- Maradvány korrekció
- Projekt időszakok
  - Kutatási időszakok
  - Projekt időszakok
  - Szüneteltetési időszakok
  - Projekt eltolása
- Projekt módosítás befejezése